# J-STAGEでの「安全工学」文献閲覧方法

2020年3月26日 作成 安全工学会 事務局

J-STAGEに掲載している「安全工学」誌の文献のうち、発行から3年以内のものは会員限定公開 となっております。閲覧には、会員ごと(法人会員は閲覧アカウントごと)に発行しております 購読者番号とパスワードでの「購読者サインイン」が必要です。 発行から3年を過ぎた文献は、購読者サインイン不要で閲覧いただけます。

### 購読者番号でのログイン方法

1-1 資料へのアクセス

「安全工学」の資料トップ (https://www.jstage.jst.go.jp/browse/safety/-char/ja) または 巻号一覧 (https://www.jstage.jst.go.jp/browse/safety/list/-char/ja) にアクセスします。

#### 1-2-1 資料トップからの閲覧

最新号の資料が表示されますので、閲覧したい資料タイトルをクリックしてください。 「最新号のすべての記事を見る」をクリックすると、巻号一覧ページへ移動します。 ※画面上部の「サインイン」はクリックしないでください。

| JSTAGE 資料・記事を探す→ J-STAGEについて→ ニュース&PR→ サポート→ | サインイン カート JA <b>- Q</b>                                                                                  |
|----------------------------------------------|----------------------------------------------------------------------------------------------------|
| 安全工学<br><sup>安全工学会 C が発行</sup><br>Sヤーナル      | 收錄数 4,110本<br>(運新日 2020/03/25)<br>Online ISSN : 2424-0656<br>Print ISSN : 5070-4480<br>ISSN L: 0570-4480 |
| J-STAGEトップ / 安全工学 / 資料トップ                    | ※ここからは<br>サインインできません                                                                                     |
| 2020 年 59 巻 1 号<br>会告<br>タイトルをクリック           | 過去の巻号を選ぶ<br>巻 ▼ 号 ▼ <mark>検索</mark>                                                                      |
| 産業分野別にみた中小企業の安全管理活動の特徴<br>高木元也               | RSSフィード(号) 🔊                                                                                             |
| 製造業における安全文化について 一その4 一<br>荒井保和               | RSSフィード(論文) 🔊                                                                                            |
| <b>安全文化の醸成</b><br>只野 研一                      | ☆ お気に入りに追加<br>☆ お知らせアラート                                                                                 |
| 局所                                           | ☆ 新着アラート<br>うのすべての記事を見る                                                                                  |

次ページへ続く

### 1-2-2 資料トップからの文献詳細画面へ

資料タイトルをクリックすると、資料詳細画面へ移動します。 画面右側の「PDFをダウンロード」ボタンをクリックしてください。 購読者ログイン画面が表示されます。

| JSTAGE 資料・記事を探す▼ J-                                                                          | STAGEについて▼ ニュース&PR▼ サポート▼        | サインイン カート JA▼ Q                                                                                                    |
|----------------------------------------------------------------------------------------------|----------------------------------|----------------------------------------------------------------------------------------------------|
| 安全工学                                                                                         |                                  | Online ISSN : 2424-0656<br>Print ISSN : 0570-4480<br>ISSN-L : 0570-4480                                                                                                    |
| 資料トップ 巻号一覧 特集                                                                                | 弓 この資料について                       |                                                                                                    |
| J·STAGEトップ / 安全工学 / 59 巻 (2020) 1 号                                                          | / 書誌                             |                                                                                                    |
| 会告<br>会告<br>ジャーナル 認証あり<br>2020年59巻1号p.01-02<br>DOI https://doi.org/10.18943/safety.5<br>・ 詳細 | クリックすると<br>購読者サインイン画面が<br>表示されます | PDFをダウンロード(1660)           ハウボーク水グウンロード           □ BIS形式           (EndNote. Reference Manager.<br>Proche. Refworke2の互換性あり)           □ BIB TEX形式           (ElDDesk. LaTexとの互換性あり)           □ テキスト           メタデータのダウンロード方法           発行機関連絡先 |

#### 1-3 巻号一覧からの閲覧

左側のメニューより巻・号を選択すると、該当する文献が表示されます。 各文献、下部の「PDF形式でダウンロード」ボタンをクリックしてください。 購読者ログイン画面が表示されます。

※画面上部の「サインイン」はクリックしないでください。

| Jestage 資料・記事を探す。                                                                                                    | J-STAGEについて、 ニュース&PR、 サポート・ サインイン カート JA、 Q                                            |
|----------------------------------------------------------------------------------------------------|----------------------------------------------------------------------------------------|
| 安全工学                                                                                                    | Online ISSN : 2424-0656<br>Print ISSN : 0570-4480<br>ISSN- :: 0570-4480                |
| 資料トップ 巻号一覧 1                                                                                                    | き集号 この資料について                                                                           |
| J-STAGEトップ / 安全工学 / 巻号一覧                                                                                                    |                                                                                        |
| 検索 このジャーナル内を検                                                                                                    | 索する 検索 OR 閲覧 59巻 ▼ 1号 ▼ ページ 閲覧                                                         |
|                                                                                                    |                                                                                        |
| 卷号一覧                                                                                                    | サインインできません                                                                             |
| Real Provide Action of the second second sec | 最新号<br>安全工学_2020_1<br>違択された号の論文の14件中1~14を表示しています メタデータをダウンロード すべてのが録を表示する<br>K < 1 > 3 |
| F0 # (2020)                                                                                                    | クリックすると                                                                                |
| 1号p.01-                                                                                                    | #     購読者サインイン画面が            会告           表示されます                                       |
| 58巻(2019) +                                                                                                    | 発行日: 2020/02/15                                                                        |
| 57巻(2018) +                                                                                                    | Doi https://doi.org/10.18943/safety.59.1_01                                            |
| 56巻(2017) +                                                                                                    | ジャーナル 認証あり                                                                             |
| 55巻(2016) +                                                                                                    | PDF形式でダウンロード (166K)                                                                    |
| 54巻(2015) +                                                                                                    | 安全への提言                                                                                 |

次ページへ続く

### 2 購読者番号でサインイン

前述の画面から「PDFをダウンロード」または「PDF形式でダウンロード」をクリックすると、 「購読者番号でサインイン」画面が表示されます。

購読者番号とパスワードを入力し、「サインイン」をクリックすると文献を閲覧できます。 購読者番号とパスワードは、ご入会時にお知らせしております。不明な場合は事務局まで お問い合わせください。

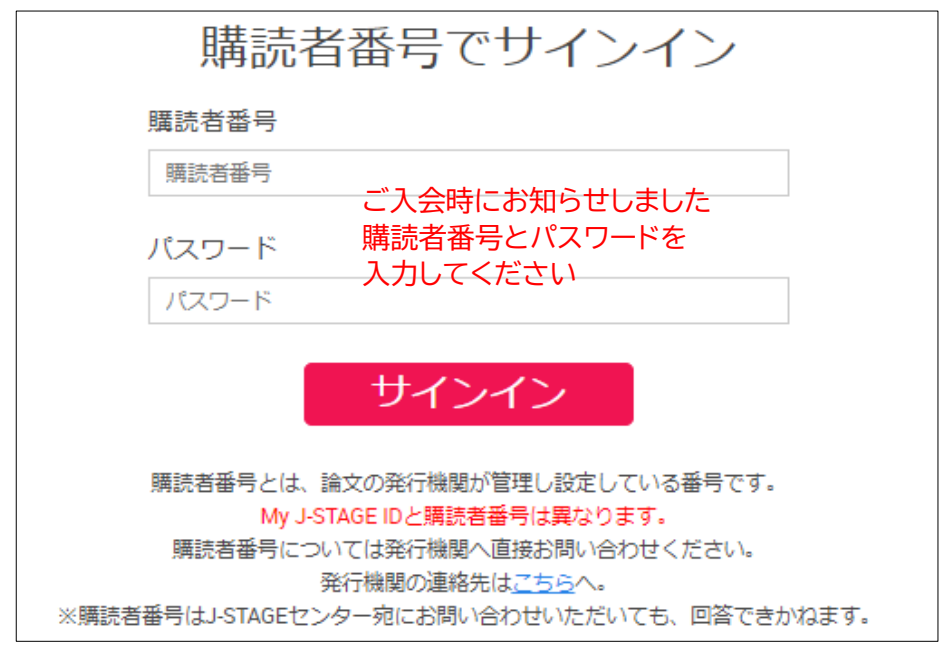

## 注意 My J-STAGEサインインは使用できません

画面上部の「サインイン」をクリックすると「My J-STAGEサインイン」画面が表示されます。 ここで購読者番号を入力しても、ログインはできませんのでご注意ください。 サインインは、必ず文献のページより「購読者サインイン」にて行ってください。

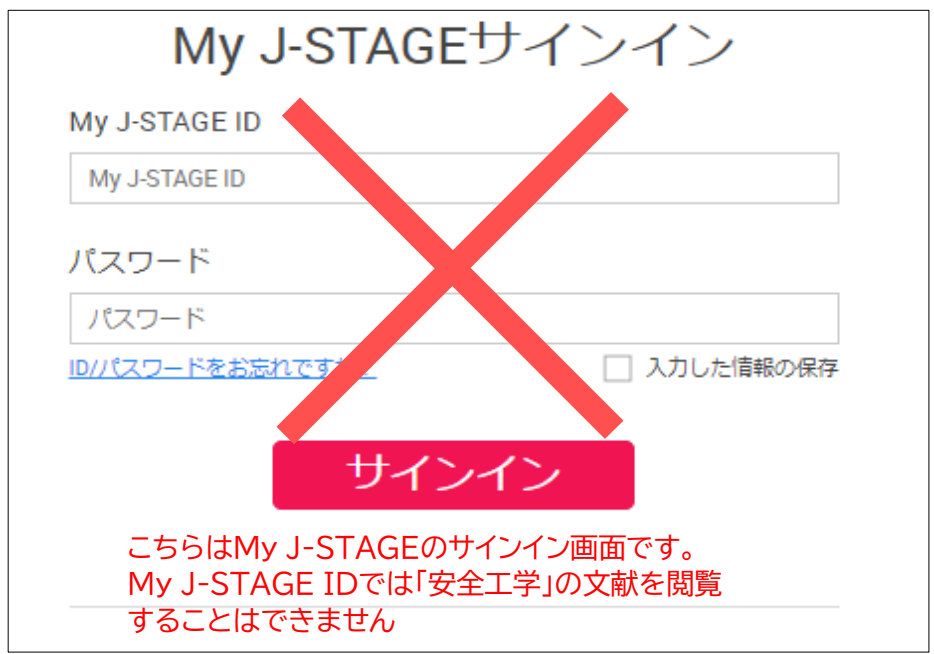